#### 5.1 Implementasi *Database*

Pada tahap ini menjelaskan tentang *database* yang digunakan dalam pembuatan sistem ini. Berikut struktur *database* yang digunakan adalah sebagai berikut:

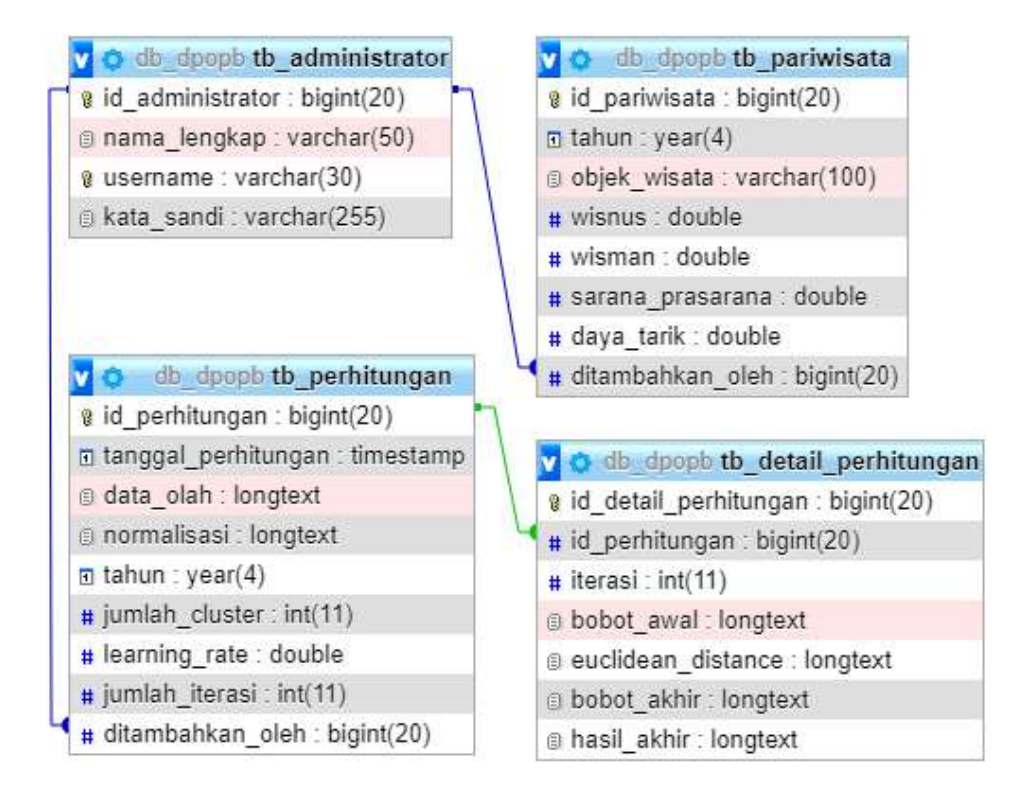

Gambar 5. 1 Struktur Database Sistem

Penjelasan:

1. Tabel Administrator (tb\_administrator)

Tabel 5. 1 Tabel Administrator

| NAMA             | TIPE DATA    |
|------------------|--------------|
| id_administrator | bigint(20)   |
| nama_lengkap     | varchar(50)  |
| username         | varchar(30)  |
| kata_sandi       | varchar(255) |

Tabel Administrator digunakan untuk menyimpan akun admin. Tabel tersebut berisi id\_administrator yang berelasi dengan tabel tb\_pariwisata dan tb\_perhitungan, nama\_lengkap berisi nama dari pengguna, *username* dan *pasword*.

#### 2. Tabel Pariwisata (tb\_pariwisata)

| NAMA             | TIPE DATA          |
|------------------|--------------------|
| id_pariwisata    | <i>bigint</i> (20) |
| tahun            | year(4)            |
| objek_wisata     | varchar(100)       |
| wisnus           | Double             |
| wisman           | Double             |
| sarana_prasarana | Double             |
| daya_tarik       | Double             |
| ditambahkan_oleh | bigint(20)         |

Tabel 5. 2 Tabel Pariwisata

Tabel pariwisata digunakan untuk menyimpan data pariwisata Kabupaten Probolinggo tahun 2019. Tabel tersebut berisi id\_pariwisata, tahun untuk menyimpan tahun data direkap, objek\_wisata untuk menyimpan nama objek wisata, wisnus dan wisman untuk menyimpan jumlah kunjungan wisatawan nusantara dan mancanegara, sarana/prasarana untuk menyimpan data prosentase sarana/prasarana, daya\_tarik untuk menyimpan jumlah daya tarik, dan ditambahkan\_oleh merupakan *foreign key* yang berelasi dengan tabel tb\_administrator untuk menyimpan informasi admin.

3. Tabel Perhitungan (tb\_perhitungan)

Tabel 5. 3 Tabel Perhitungan

| NAMA                   | TIPE DATA          |
|------------------------|--------------------|
| id_perhitungan         | <i>bigint</i> (20) |
| tanggal_perhitungan    | Timestamp          |
| data_olah              | Longtext           |
| normalisasi            | Longtext           |
| tahun                  | year(4)            |
| jumlah_ <i>cluster</i> | <i>int</i> (11)    |
| learning_rate          | Double             |
| jumlah_iterasi         | <i>int</i> (11)    |
| ditambahkan_oleh       | bigint(20)         |

Tabel perhitungan digunakan untuk menyimpan data masukan perhitungan. Tabel tersebut berisi id\_perhitungan yang berelasi dengan tb\_detail\_perhitungan, tanggal\_perhitungan yaitu menyimpan tanggal ketika admin menambahkan perhitungan, data\_olah yaitu untuk menyimpan data pariwisata Kabupaten Probolinggo 2019 yang akan diproses dalam perhitungan, normalisasi yaitu untuk menyimpan hasil dari proses normalisasi data\_olah, tahun, jumlah\_cluster, *learning rate*, jumlah iterasi, dan ditambahkan oleh yang merupakan *foreign key* yang berelasi dengan tabel tb\_administrator untuk menyimpan informasi admin yang melakukan *input* perhitungan.

4. Tabel Detail Perhitungan (tb\_detail\_perhitungan)

| NAMA                  | TIPE DATA          |
|-----------------------|--------------------|
| id_detail_perhitungan | <i>bigint</i> (20) |
| id_perhitungan        | <i>bigint</i> (20) |
| iterasi               | <i>int</i> (11)    |
| bobot_awal            | Longtext           |
| euclidean_distance    | Longtext           |
| bobot_akhir           | Longtext           |
| hasil_akhir           | Longtext           |

Tabel 5. 4 Tabel Detail Perhitungan

Tabel detail perhitungan digunakan untuk menyimpan data hasil dari perhitungan. Tabel tersebut berisi id\_detail\_perhitungan, id\_perhitungan yang merupaka *foreign key* yang berelasi dengan tabel tb\_perhitungan, iterasi untuk menyimpan urutan iterasi dari proses perhitungan, bobot\_awal untuk menyimpan bobot awal yang di *input* kan, *euclidean\_distance* untuk menyimpan hasil perhitungan jarak, bobot\_akhir untuk menyimpan bobot\_akhir setelah dilakukan proses iterasi, dan hasil\_akhir untuk menyimpan hasil dari proses *clustering*.

### 5.2 Implementasi Sistem

1. Halaman Login

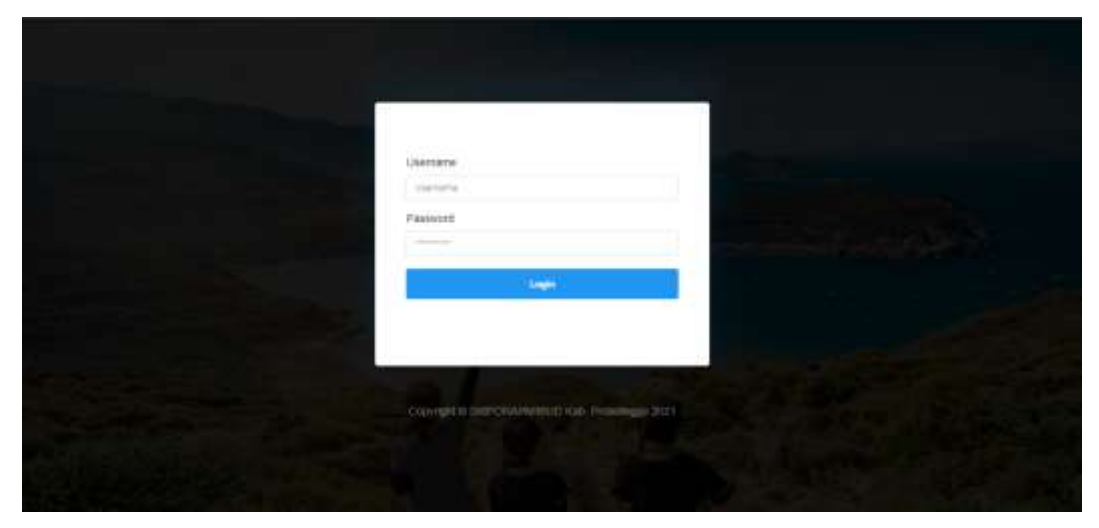

Gambar 5. 2 Tampilan Halaman Login

Pada gambar 5.2 merupakan tampilan halaman *login* dari sistem *clustering* objek wisata dalam penentuan objek wisata prioritas pengembangan wisata. Untuk

masuk ke halaman dashboard, admin harus melewati *login* terlebih dahulu dengan memasukkan *username* dan *password* yang sesuai dengan *database*.

2. Halaman Dashboard

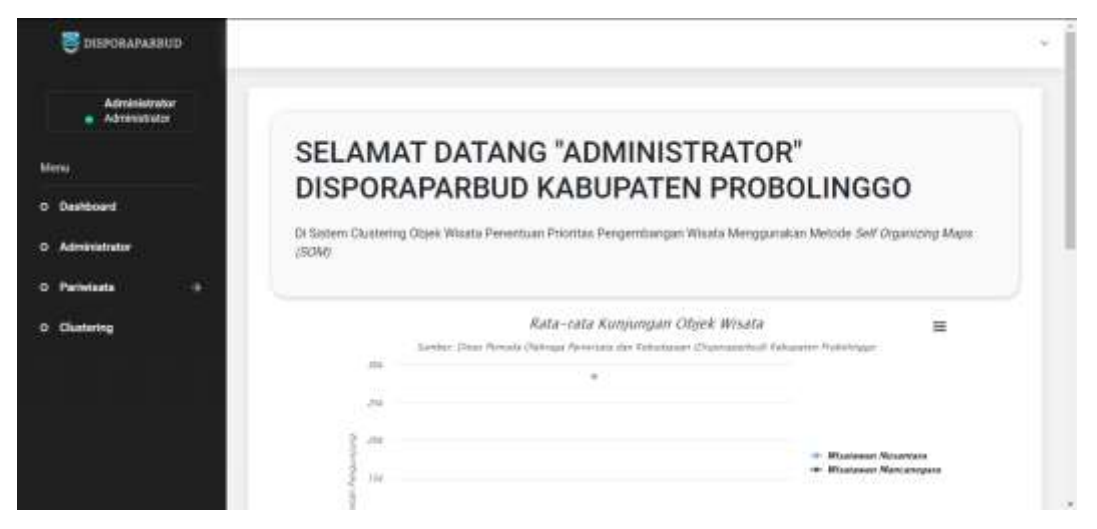

Gambar 5. 3 Tampilan Halaman Dashboard

Halaman dashboard merupakan halaman awal dari sistem *clustering* objek wisata dalam menentukan objek wisata prioritas pengembangan. Di halaman dashboard berisi informasi singkat mengenai sistem *clustering* tersebut.

3. Halaman Administrator

| C DISPOBAPARBUD                |                                                                                                    |   |                  |   |                 |             | 8                         |
|--------------------------------|----------------------------------------------------------------------------------------------------|---|------------------|---|-----------------|-------------|---------------------------|
| Administrator<br>Administrator | Administrator                                                                                                    |   |                  |   |                 |             |                           |
| enter.                         | Ada 10 🔫 data                                                                                                    |   |                  |   |                 | Cart        |                           |
| ourrouard                      | Nama Lengkap                                                                                                    |   | Username         | 2 | Kata Sandi      | - 49        | rillion                   |
| Administrator                  | Administrator                                                                                                    |   | admin            |   | ******          |             | Junit Farmard             |
|                                | Can harm Langue                                                                                                    | - | E Eligi Mennerre | - | Carr Kabi Santi | 1-1-1       | e tique filter            |
| Clustering                     | 1                                                                                                    |   |                  |   |                 | al massione | 1. Talaciji/cost. farance |
|                                |                                                                                                    |   |                  |   |                 |             |                           |
|                                |                                                                                                    |   |                  |   |                 |             |                           |
|                                |                                                                                                    |   |                  |   |                 |             |                           |
|                                |                                                                                                    |   |                  |   |                 |             |                           |
| ost/diperspatied/daties/       | Country of the second second s |   |                  |   |                 |             |                           |

Gambar 5. 4 Tampilan Halaman Administrator

Pada gambar 5.4 menunjukkan halaman administrator yang digunakan oleh admin untuk mengelola akun pengguna sistem ini. Dalam halaman administrator terdapat aksi untuk mengubah *password* admin.

### 4. Halaman Semua Data (Pariwisata)

| C DISPONAPARBUD                |                                      |           |                            |                       |               |          |              | 4       | 1- |
|--------------------------------|--------------------------------------|-----------|----------------------------|-----------------------|---------------|----------|--------------|---------|----|
| Administratur<br>Administratur | Pariwisata<br>Index data data w      | eata.     |                            |                       |               |          |              |         |    |
| Deshboard                      | ada n 👻 data                         |           |                            |                       |               | cam.[    |              |         |    |
| administrator                  | Obpik<br>Wisata                      | Wisatawan | Wisatawan a<br>Hancanepara | Sarana I<br>Prasarana | Duga<br>Tarik | Taiban + |              | Pfihan  |    |
| Pariwisata 0                   | Wisata Parita:<br>Beritar            | 92528     | 1119                       | 0.59                  | 2             | 3018     | at inst-     | O Hazer |    |
| Clustering                     | Wisata Gunung<br>Bromo               | 149865    | 20029                      | 1.07                  | 3             | 2019     | 1 Marks      | 0 Hetel |    |
|                                | Waata Tirte<br>Ronggigalu            | 3458      | 1                          | 0.76                  | 27            | 3011     | Collieut.    | 0.000   |    |
|                                | Wisata Air<br>Tergun<br>Madakatipura | 24813     | 3750                       | 0.64                  | Ĭ.            | 2019     | 12 Ibut      | O Hate  |    |
|                                | Wisata Ranu<br>Kegaran               | 2695      | 29                         | 8.66                  | 2)            | 2019     | ) at this is | @ Happe |    |
|                                | Wisata Bana<br>Agung                 | 2909      |                            | 0.84                  | i l           | 2019     | Tat. Num     | O Have  |    |

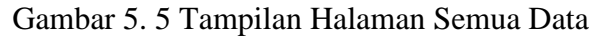

Pada gambar 5.5 menunjukkan halaman data pariwisata yang digunakan oleh admin dalam mengelola data pariwisata. Dalam halaman semua data terdapat fitur tambah data bilamana ingin menambahkan 1 data saja.

5. Halaman Import Excel (Pariwisata)

| E DISPORAPARENZO               |                                                            | 8 - |
|--------------------------------|------------------------------------------------------------|-----|
| Administrator<br>Administrator | Impor Data                                                 |     |
| Menu-                          | Choose File No the chosen                                  |     |
| 0 Daviboard                    | Unggeh                                                     |     |
| 0 Administratur                |                                                            |     |
| 0 Parintasta →                 |                                                            |     |
| -0 Clustering                  |                                                            |     |
|                                |                                                            |     |
|                                |                                                            |     |
|                                |                                                            |     |
|                                | Construint & Excellent Addition (ed., Proceedingues, 1981) |     |

Gambar 5. 6 Tampilan Halaman Import Excel

Pada gambar 5.6 menunjukkan halaman *import excel* yang digunakan oleh admin untuk menambahkan data pariwisata dalam jumlah banyak. Pada halaman *import excel* ini juga disediakan format .xlsx yang dapat mempermudah admin dalam memasukkan data.

#### 6. Halaman *Clustering*

| E DISPORAPABBUD                |                                          |        |         |               |       |      | 8 -          |
|--------------------------------|------------------------------------------|--------|---------|---------------|-------|------|--------------|
| Administrator<br>Administrator | Clustering<br>Index clubering<br>Theggal | Tahus. | Churter | Learning Rate | Jerau | Akai | Tanbohillers |
| O Deshboard<br>O Administrator | autor 2004 17:07 PM                      | 2019   | а       | 05            | 3     |      |              |
| O Clustering                   |                                          |        |         |               |       |      |              |
|                                |                                          |        |         |               |       |      |              |
|                                |                                          |        |         |               |       |      |              |

Gambar 5. 7 Tampilan Halaman Clustering

Pada gambar 5.7 merupakan halaman *clustering* yang berisi riwayat perhitungan yang dilakukan oleh *user*. Pada halaman tersebut terdapat fitur tambah baru untuk melakukan proses perhitungan baru, serta terdapat fitur hasil jika telah melakukan proses perhitungan yang berfungsi untuk melihat hasil *cluster*, terdapat fitur pengujian untuk melihat hasil pengujian dari *cluster* dan fitur hapus untuk menghapus riwayat perhitungan.

### 7. Halaman Proses Clustering

| Administration | Clustering    |      |                           |               |     |  |
|----------------|---------------|------|---------------------------|---------------|-----|--|
| 11:            | Cela Tehan    | 2214 | ser organizing Majo (SUM) | Junish Ciakei |     |  |
| lashboard      | Learning Rate | 11   | *                         | Jumiah Beraul |     |  |
| dministrator   | Bobot Awal    | ci   | 62                        | a             | C4  |  |
| achelaata 🔶    | W1            | 0.04 | 100                       | 1.0           | 10  |  |
| Sustering      | W2            | 3.4  | 1.1                       | 245           | 827 |  |
|                | ws            | 88   | 12                        | 300           | 12  |  |
|                | Kirkey        |      |                           |               |     |  |

Gambar 5. 8 Tampilan Halaman Proses Clustering

Pada gambar 5.8 merupakan tampilan untuk memasukkan bobot awal dari masing – masing parameter kemudian masuk ke proses *clustering* sehingga dapat menghasilkan beberapa *cluster* tertentu berdasarkan data yang ada.

#### 8. Halaman Hasil *Clustering*

|                 |                              |                                                                                       |                             | 8 - 1                       |
|-----------------|------------------------------|---------------------------------------------------------------------------------------|-----------------------------|-----------------------------|
|                 |                              | Persentase Hasil Clustering                                                           | -                           | 1                           |
|                 |                              |                                                                                       |                             | - 11                        |
|                 |                              |                                                                                       |                             |                             |
|                 |                              | Gauter 1      Gauter 2      Gauter 1                                                  |                             |                             |
| now 10 × entres |                              | Prot Hast Clustering                                                                  | Search.                     |                             |
| Talwin          | Olijek Wisata                |                                                                                       | Chaine                      | 5                           |
| 2839            | Mauta Pantal Dinter          |                                                                                       | Chatter 7                   |                             |
|                 | talaw 15 ¥ estres<br>talaw . | DAlav 10 v jestines<br>Talvon <sup>6</sup> Otyck Visata<br>2019 Wilauta Fantas Santar | Persentase Hasil Clustering | Persentase Hasil Clustering |

Gambar 5. 9 Tampilan Halaman Hasil Clustering

Tampilan di atas merupakan tampilan dari hasil proses *clustering* objek wisata dalam menentukan objek wisata prioritas pengembangan yang berupa diagram dan tabel yang berisi nama objek wisata, dan *cluster*-nya.

### 9. Halaman Perhitungan SOM

| CISPORAPARBUD                  |                              |                     |                |            |            |           | 8 - 1 |
|--------------------------------|------------------------------|---------------------|----------------|------------|------------|-----------|-------|
| Administrator<br>Administrator | Hasil Clustering             | 1                   |                |            |            |           |       |
| Menu                           | Heat Chaterry                | with a space ( NOME |                |            |            |           |       |
| 0 Dashboard                    | Tahun                        | Learning Rate       | Jumish Cluster |            | Jumiah Har | and ( les |       |
| 0 Administrator                | 2019                         | 0.5                 | 3              |            | 3          |           |       |
| O Pariwisata 🔅 🗧               | 22.964                       |                     |                |            |            |           |       |
| 0 Clustering                   | Data Olah                    |                     |                |            |            |           |       |
|                                | Objek Wisata                 |                     | ¢1             | <b>C</b> 2 | cs.        | 64        |       |
|                                | Woods Planta Der             | tar                 | 82528          | 1118       | 0.59       | 8         |       |
|                                | Whats Generg In              | omo                 | 549662         | 30329      | 1.07       | 3         |       |
|                                | Weats Tirts Rong             | pipela              | 3458           | 0          | 0.78       | 2         |       |
|                                | Weats Air Terjur I           | tatatagora          | 24813          | 8750       | 0.64       | ÷.        |       |
|                                | and the second second second |                     | 1.0000         | 11.000     | 10000      | 1.0       |       |

Gambar 5. 10 Tampilan Halaman Perhitungan SOM

Tampilan di atas merupakan tampilan dari hasil proses perhitungan SOM yang ditampilkan secara detail hasil dari setiap langkah perhitungannya.

### 10. Halaman Pengujian

| S DISPORAPARBUD                |                 |                                                  |                |       |               |    | 8 - 1 |
|--------------------------------|-----------------|--------------------------------------------------|----------------|-------|---------------|----|-------|
| Administrator<br>Administrator | Pengujian Clu   | stering<br>Man larger metode taboartis Coefficio | 4.90           |       |               |    |       |
| Menu                           | SC Game F       | C Clashe 3 SC Clashe 3                           |                |       |               |    |       |
| O Deshboard                    | Tabun           | Learning Rate                                    | Jumlah Ckatter |       | centah herasi |    |       |
| O Administrator                | 2019            | 0.5                                              | 3              | -     | 3             |    |       |
| 0 Parinisata 🔿                 |                 |                                                  |                |       |               |    |       |
| O Chatering                    | Cluster 1       |                                                  |                |       |               |    |       |
|                                | Objek Winate    |                                                  | 61             | C2    | -             | 64 |       |
|                                | visate Perita 5 | entar.                                           | 92528          | 1118  | 0.59          | 8  |       |
|                                | Woata Gunung    | thoma                                            | 343665         | 25329 | 1.07          | 3  |       |
|                                | while Age the   | wberly                                           | 122588         | 10417 | 0.75          | 1  |       |
|                                | Woata Waterbo   | om Ayu Rezelo Kerpangan                          | 608140         | 0     | 0.63          | 2  |       |

Gambar 5. 11 Tampilan Halaman Pengujian Clustering

Tampilan diatas merupakan tampilan dari hasil pengujian *silhouette coefficient* dimana setiap clusternya dilakukan perhitungan untuk mencari nilai *silhouette coefficient* yang baik.

# 5.3 Pengujian Fungsional

# 5.3.1 Pengujian *Blackbox* pada *Login*

Tabel 5. 5 Pengujian *Blackbox* pada *Login* 

| Test<br>Scenario              | Test Case                                                        | Pre Condition                                                            | Test Steps                                                 | Test Data                                                                       | Expected<br>Result                 | Post<br>Condition                       | Actual<br>Result      | Status(Pass<br>/Fail) |
|-------------------------------|------------------------------------------------------------------|--------------------------------------------------------------------------|------------------------------------------------------------|---------------------------------------------------------------------------------|------------------------------------|-----------------------------------------|-----------------------|-----------------------|
| Menguji<br>fitur <i>Login</i> | Memasukkan<br>username,                                          | Melakukan<br>pengisian form                                              | Masukkan<br>username                                       | <i><username< i=""><br/>valid&gt;</username<></i>                               | <i>Login</i><br>berhasil           | Masuk ke<br>sistem,                     | <i>Login</i> berhasil | Pass                  |
|                               | <i>button login</i><br>(semuanya secara                          | masuk ke dalam<br>sistem                                                 | Masukkan<br>password                                       | <password<br>valid&gt;</password<br>                                            |                                    | halaman<br>dashboard                    |                       |                       |
|                               | valid)                                                           |                                                                          | Klik button<br>login                                       |                                                                                 |                                    |                                         |                       |                       |
|                               | Memasukkan<br>username,<br>password tidak<br>valid (kosong), dan | Melakukan<br>pengisian form<br><i>login</i> agar dapat<br>masuk ke dalam | Masukkan<br><i>username</i><br>Masukkan<br><i>password</i> | <username<br>valid&gt;<br/><password<br>tidak valid</password<br></username<br> | Akan<br>muncul<br>pesan<br>alert   | Akan tetap<br>pada form<br><i>login</i> | <i>Login</i><br>gagal | Pass                  |
|                               | klik button login                                                | sistem                                                                   | Klik button <i>login</i>                                   | (kosong)>                                                                       | "please<br>fill out<br>this field" |                                         |                       |                       |

Lanjutan tabel berada di halaman berikutnya.

| Test<br>Scenario              | Test Case                                                   | Pre Condition                                                 | Test Steps           | Test Data                                                        | Expected<br>Result            | Post<br>Condition                              | Actual<br>Result      | Status(Pass<br>/Fail) |
|-------------------------------|-------------------------------------------------------------|---------------------------------------------------------------|----------------------|------------------------------------------------------------------|-------------------------------|------------------------------------------------|-----------------------|-----------------------|
| Menguji<br>fitur <i>Login</i> | Memasukkan<br><i>usernam</i> e tidak<br>valid (kosong), dan | Melakukan<br>pengisian form<br><i>login</i> agar dapat        | Masukkan<br>username | <i><username< i=""><br/>tidak valid<br/>(kosong)</username<></i> | Akan<br>muncul<br>pesan       | Akan tetap<br>pada <i>form</i><br><i>login</i> | <i>Login</i><br>gagal | Pass                  |
|                               | klik button login                                           | masuk ke dalam<br>sistem                                      | Masukkan<br>password | <password<br>valid&gt;</password<br>                             | alert<br>"please<br>fill out  |                                                |                       |                       |
|                               |                                                             |                                                               | Klik button<br>login |                                                                  | this field"                   |                                                |                       |                       |
|                               | Memasukkan<br><i>username,</i><br><i>password</i> tidak     | Melakukan<br>pengisian <i>form</i><br><i>login</i> agar dapat | Masukkan<br>username | <i><username< i=""><br/>valid&gt;</username<></i>                | Akan<br>muncul<br>pesan       | Akan tetap<br>pada <i>form</i><br><i>login</i> | <i>Login</i><br>gagal | Pass                  |
|                               | valid, dan klik<br><i>button login</i>                      | masuk ke dalam<br>sistem                                      | Masukkan<br>password | <password<br>tidak<br/>valid&gt;</password<br>                   | alert<br>"Gagal.<br>Maaf kata |                                                |                       |                       |
|                               |                                                             |                                                               | Klik button<br>login |                                                                  | sandi<br>anda tidak<br>benar" |                                                |                       |                       |

| Test<br>Scenario               | Test Case                                                                          | Pre Condition                                                                             | Test Steps                                                           | Test Data                                                                               | Expected<br>Result                                                                                                    | Post<br>Condition                              | Actual<br>Result      | Status(Pass<br>/Fail) |
|--------------------------------|------------------------------------------------------------------------------------|-------------------------------------------------------------------------------------------|----------------------------------------------------------------------|-----------------------------------------------------------------------------------------|----------------------------------------------------------------------------------------------------|------------------------------------------------|-----------------------|-----------------------|
| Menguji<br>fitur l <i>ogin</i> | Memasukkan<br>username tidak<br>valid, password<br>valid, dan klik<br>button login | Melakukan<br>pengisian <i>form</i><br><i>login</i> agar dapat<br>masuk ke dalam<br>sistem | Masukkan<br>username<br>Masukkan<br>password<br>Klik button<br>login | <username<br>tidak<br/>valid&gt;<br/><password<br>valid&gt;</password<br></username<br> | akan muncul<br>pesan <i>alert</i><br>"Gagal. Maaf,<br>akun anda<br>tidak dapat<br>digunakan<br>atau belum<br>terdaftar" | akan tetap<br>pada <i>form</i><br><i>login</i> | <i>Login</i><br>gagal | Pass                  |

# 5.3.2 Pengujian Blackbox pada Tampil Data Pariwisata

Tabel 5. 6 Pengujain Blackbox pada Tampil Data Pariwisata

| Test         | Test Case        | Pre Condition      | Test Steps  | Test Data | Expected     | Post      | Actual  | Status(Pass |
|--------------|------------------|--------------------|-------------|-----------|--------------|-----------|---------|-------------|
| Scenario     |                  |                    |             |           | Result       | Condition | Result  | /Fail)      |
| Menguji      | Klik button      | Melakukan klik     | Klik button |           | Sistem       | Masuk ke  | Masuk   | Pass        |
| fitur tampil | pariwisata, klik | pada <i>button</i> | menu        |           | menampilkan  | halaman   | halaman |             |
|              |                  | semua data di      | pariwisata  |           | tabel berisi |           | tampil  |             |

Lanjutan tabel berada di halaman berikutnya.

| Test       | Test Case        | Pre        | Test Steps  | Test Data | Expected  | Post        | Actual   | Status(Pass |
|------------|------------------|------------|-------------|-----------|-----------|-------------|----------|-------------|
| Scenario   |                  | Condition  |             |           | Result    | Condition   | Result   | /Fail)      |
| data       | klik button      | dalam      | Klik button |           | data yang | tampil data | data     |             |
| pariwisata | pariwisata, klik | menu       | semua data  |           | tersimpan | pariwisata  | berhasil |             |
|            | button semua     | pariwisata |             |           |           |             |          |             |
|            | data             |            |             |           |           |             |          |             |

# 5.3.3 Pengujian Blackbox pada Tambah Data Pariwisata

| Test<br>Scenario           | Test Case                                | Pre<br>Condition                         | Test Steps               | Test Data                                 | Expected<br>Result                  | Post<br>Condition  | Actual<br>Result | Status(Pass<br>/Fail) |
|----------------------------|------------------------------------------|------------------------------------------|--------------------------|-------------------------------------------|-------------------------------------|--------------------|------------------|-----------------------|
| Menguji<br>fitur<br>tambah | Memasukkan<br>objek wisata,<br>wisatawan | Melengkapi<br><i>form</i> tambah<br>data | Masukkan<br>objek wisata | <objek<br>wisata<br/>valid&gt;</objek<br> | akan<br>menampilkan<br>pop up "data | Data<br>pariwisata | Tambah<br>data   | Pass                  |

Lanjutan tabel berada di halaman berikutnya.

| Test<br>Scenario   | Test Case                                                                                                    | Pre Condition                                                                                                | Test Steps                                                                                                    | Test Data                                                                                                    | Expected<br>Result                                                                              | Post<br>Condition                                    | Actual<br>Result                      | Status(Pass<br>/Fail) |
|--------------------|----------------------------------------------------------------------------------------------------|----------------------------------------------------------------------------------------------------|----------------------------------------------------------------------------------------------------|----------------------------------------------------------------------------------------------------|-------------------------------------------------------------------------------------------------|------------------------------------------------------|---------------------------------------|-----------------------|
| data<br>pariwisata | nusantara,<br>wisatawan<br>mancanegara,<br>sarana<br>prasarana,<br>daya tarik,<br>tahun, dan<br>klik tombol<br>simpan<br>(semuanya<br>secara valid)   | pariwisata<br>untuk dapat<br>menginputkan<br>data<br>pariwisata<br>baru                                      | masukkan<br>wisatawan<br>nusantara<br>masukkan<br>wisatawan<br>mancanegara<br>masukkan<br>sarana<br>prasarana<br>masukkan daya<br>tarik<br>masukkan tahun | <wisatawan<br>nusantara<br/>valid&gt;<br/><wisatawan<br>mancanegara<br/>valid&gt;<br/><sarana<br>prasarana<br/>valid&gt;<br/><daya tarik<br="">valid&gt;<br/><tahun<br>valid&gt;</tahun<br></daya></sarana<br></wisatawan<br></wisatawan<br> | telah<br>ditambahkan"                                                                           | berhasil<br>ditambahkan                              | pariwisata<br>berhasil                |                       |
|                    | Memasukkan<br>objek wisata<br>tidak valid<br>(kosong),<br>wisatawan<br>nusantara,<br>wisatawan<br>mancanegara,<br>sarana<br>prasarana,<br>daya tarik. | Melengkapi<br>form tambah<br>data<br>pariwisata<br>untuk dapat<br>menginputkan<br>data<br>pariwisata<br>baru | Masukkan<br>objek wisata                                                                                                    | <objek<br>wisata tidak<br/>valid<br/>(kosong)&gt;</objek<br>                                                                                                    | akan muncul<br>pesan alert<br>" <i>The</i> objek<br>wisata <i>field is</i><br><i>required</i> " | Akan tetap<br>pada form<br>tambah data<br>pariwisata | tambah<br>data<br>pariwisata<br>gagal | Pass                  |

| Test<br>Scenario | Test Case                                                                         | Pre Condition | Test Steps                                                                                                    | Test Data                                                                                                    | Expected<br>Result                                                  | Post<br>Condition                                    | Actual<br>Result                      | Status(Pass<br>/Fail) |
|------------------|-----------------------------------------------------------------------------------|---------------|----------------------------------------------------------------------------------------------------|----------------------------------------------------------------------------------------------------|---------------------------------------------------------------------|------------------------------------------------------|---------------------------------------|-----------------------|
|                  | tahun, dan<br>klik tombol<br>simpan                                               |               | masukkan<br>wisatawan<br>nusantara<br>masukkan<br>wisatawan<br>mancanegara<br>masukkan<br>sarana<br>prasarana<br>masukkan daya<br>tarik<br>masukkan tahun | <wisatawan<br>nusantara<br/>valid&gt;<br/><wisatawan<br>mancanegara<br/>valid&gt;<br/><sarana<br>prasarana<br/>valid&gt;<br/><daya tarik<br="">valid&gt;<br/><tahun< td=""><td></td><td></td><td></td><td></td></tahun<></daya></sarana<br></wisatawan<br></wisatawan<br> |                                                                     |                                                      |                                       |                       |
|                  | Memasukkan<br>objek wisata,<br>wisatawan<br>nusantara<br>tidak valid<br>(kosong), |               | Masukkan<br>objek wisata                                                                                                    | valid><br><objek<br>wisata<br/>valid&gt;</objek<br>                                                                                                    | akan muncul<br>pesan alert<br><i>"The</i><br>wisatawan<br>nusantara | Akan tetap<br>pada form<br>tambah data<br>pariwisata | tambah<br>data<br>pariwisata<br>gagal | Pass                  |

| Test<br>Scenario | Test Case                                                                                                    | Pre Condition                                                                                                | Test Steps                                                                                                    | Test Data                                                                                                    | Expected<br>Result                                                                                             | Post<br>Condition                                    | Actual<br>Result                      | Status(Pass<br>/Fail) |
|------------------|----------------------------------------------------------------------------------------------------|----------------------------------------------------------------------------------------------------|----------------------------------------------------------------------------------------------------|----------------------------------------------------------------------------------------------------|----------------------------------------------------------------------------------------------------|------------------------------------------------------|---------------------------------------|-----------------------|
| Scenario         | wisatawan<br>mancanegara,<br>sarana<br>prasarana,<br>daya tarik,<br>tahun, dan<br>klik tombol<br>simpan        | Melengkapi<br>form tambah<br>data<br>pariwisata<br>untuk dapat<br>menginputkan<br>data<br>pariwisata<br>baru | masukkan<br>wisatawan<br>nusantara<br>masukkan<br>wisatawan<br>mancanegara<br>masukkan<br>sarana<br>prasarana | <wisatawan<br>nusantara<br/>valid &gt;<br/><wisatawan<br>mancanegara<br/>tidak valid<br/>kosong&gt;<br/><sarana<br>prasarana<br/>valid&gt;</sarana<br></wisatawan<br></wisatawan<br> | Acsuu                                                                                                    |                                                      | Resuu                                 | /1 uu)                |
|                  |                                                                                                    |                                                                                                    | masukkan daya<br>tarik<br>masukkan tahun                                                                      | <daya tarik<br="">valid&gt;<br/><tahun<br>valid&gt;</tahun<br></daya>                                                                                                    |                                                                                                    |                                                      |                                       |                       |
|                  | Memasukkan<br>objek wisata,<br>wisatawan<br>nusantara,<br>wisatawan<br>mancanegara<br>tidak valid<br>(kosong), | Melengkapi<br>form tambah<br>data<br>pariwisata<br>untuk dapat<br>menginputkan<br>data<br>pariwisata<br>baru | Masukkan<br>objek wisata                                                                                      | <objek<br>wisata<br/>valid&gt;</objek<br>                                                                                                    | akan muncul<br>pesan alert<br>" <i>The</i><br>wisatawan<br>mancanegara<br><i>field is</i><br><i>required</i> " | Akan tetap<br>pada form<br>tambah data<br>pariwisata | tambah<br>data<br>pariwisata<br>gagal | Pass                  |

| Test<br>Scenario | Test Case                                                                     | Pre Condition                                                                              | Test Steps                                                                                                    | Test Data                                                                                                    | Expected<br>Result                                             | Post<br>Condition                                    | Actual<br>Result                      | Status(Pass<br>/Fail) |
|------------------|-------------------------------------------------------------------------------|--------------------------------------------------------------------------------------------|----------------------------------------------------------------------------------------------------|----------------------------------------------------------------------------------------------------|----------------------------------------------------------------|------------------------------------------------------|---------------------------------------|-----------------------|
|                  | sarana<br>prasarana,<br>daya tarik,<br>tahun, dan<br>klik tombol<br>simpan    |                                                                                            | masukkan<br>wisatawan<br>nusantara<br>masukkan<br>wisatawan<br>mancanegara<br>masukkan<br>sarana<br>prasarana<br>masukkan daya<br>tarik<br>masukkan tahun | <wisatawan<br>nusantara<br/>valid &gt;<br/><wisatawan<br>mancanegara<br/>tidak valid<br/>kosong&gt;<br/><sarana<br>prasarana<br/>valid&gt;<br/><daya tarik<br="">valid&gt;<br/><tahun< td=""><td></td><td></td><td></td><td></td></tahun<></daya></sarana<br></wisatawan<br></wisatawan<br> |                                                                |                                                      |                                       |                       |
|                  | Memasukkan<br>objek wisata,<br>wisatawan<br>nusantara,<br>wisatawan           | sukkan Melengkapi<br>wisata, form tambah<br>wan data<br>ara, pariwisata<br>wan untuk dapat | Masukkan<br>objek wisata<br>masukkan<br>wisatawan                                                                                                    | <pre><objek valid="" wisata=""> <wisatawan nusantara<="" pre=""></wisatawan></objek></pre>                                                                                                    | akan muncul<br>pesan alert<br>" <i>The</i> sarana<br>prasarana | Akan tetap<br>pada form<br>tambah data<br>pariwisata | tambah<br>data<br>pariwisata<br>gagal | Pass                  |
|                  | mancanegara,menginputkansaranadataprasaranapariwisatatidak validbaru(kosong), | nusantara<br>masukkan<br>wisatawan<br>mancanegara                                          | valid ><br><wisatawan<br>mancanegara<br/>valid&gt;</wisatawan<br>                                                                                         |                                                                                                    |                                                                |                                                      |                                       |                       |

| Test<br>Scenario | Test Case                                          | Pre Condition                             | Test Steps                                                | Test Data                                                                                              | Expected<br>Result                              | Post<br>Condition                      | Actual<br>Result             | Status(Pass<br>/Fail) |
|------------------|----------------------------------------------------|-------------------------------------------|-----------------------------------------------------------|----------------------------------------------------------------------------------------------------|-------------------------------------------------|----------------------------------------|------------------------------|-----------------------|
|                  | daya tarik,<br>tahun, dan<br>klik tombol<br>simpan |                                           | masukkan<br>sarana<br>prasarana<br>masukkan daya<br>tarik | <sarana<br>prasarana<br/>tidak valid<br/>kosong&gt;<br/><daya tarik<br="">valid&gt;</daya></sarana<br> | field is<br>required"                           |                                        |                              |                       |
|                  |                                                    |                                           | masukkan tahun                                            | <tahun<br>valid&gt;</tahun<br>                                                                         |                                                 |                                        |                              |                       |
|                  | Memasukkan<br>objek wisata,<br>wisatawan           | Melengkapi<br>form tambah<br>data         | Masukkan<br>objek wisata                                  | <objek<br>wisata<br/>valid&gt;</objek<br>                                                              | akan muncul<br>pesan alert<br>" <i>The</i> daya | Akan tetap<br>pada form<br>tambah data | tambah<br>data<br>pariwisata | Pass                  |
|                  | nusantara,<br>wisatawan<br>mancanegara,            | pariwisata<br>untuk dapat<br>menginputkan | masukkan<br>wisatawan<br>nusantara                        | <wisatawan<br>nusantara<br/>valid &gt;</wisatawan<br>                                                  | tarik field is required"                        | pariwisata                             | gagal                        |                       |
|                  | sarana<br>prasarana,<br>daya tarik<br>tidak yalid  | data<br>pariwisata<br>baru                | masukkan<br>wisatawan<br>mancanegara                      | <wisatawan<br>mancanegara<br/>valid&gt;</wisatawan<br>                                                 |                                                 |                                        |                              |                       |
|                  | (kosong),<br>tahun, dan<br>klik tombol<br>simpan   |                                           | masukkan<br>sarana<br>prasarana                           | <sarana<br>prasarana<br/>valid&gt;&gt;</sarana<br>                                                     |                                                 |                                        |                              |                       |

| Test<br>Scenario | Test Case                                                        | Pre Condition                                             | Test Steps                           | Test Data                                              | Expected<br>Result                                                  | Post<br>Condition                                    | Actual<br>Result                      | Status(Pass<br>/Fail) |
|------------------|------------------------------------------------------------------|-----------------------------------------------------------|--------------------------------------|--------------------------------------------------------|---------------------------------------------------------------------|------------------------------------------------------|---------------------------------------|-----------------------|
|                  |                                                                  |                                                           | masukkan daya<br>tarik               | <daya tarik<br="">tidak valid<br/>kosong&gt;</daya>    |                                                                     |                                                      |                                       |                       |
|                  |                                                                  |                                                           | masukkan tahun                       | <tahun<br>valid&gt;</tahun<br>                         |                                                                     |                                                      |                                       |                       |
|                  | Memasukkan<br>objek wisata,<br>wisatawan<br>nusantara            | Melengkapi<br>form tambah<br>data<br>pariwisata           | Masukkan<br>objek wisata             | <objek<br>wisata<br/>valid&gt;</objek<br>              | akan muncul<br>pesan alert<br>" <i>The</i> tahun<br><i>field is</i> | Akan tetap<br>pada form<br>tambah data<br>pariwisata | tambah<br>data<br>pariwisata<br>gagal | Pass                  |
|                  | wisatawan<br>mancanegara,<br>sarana<br>prasarana,<br>daya tarik, | untuk dapat<br>menginputkan<br>data<br>pariwisata<br>baru | masukkan<br>wisatawan<br>nusantara   | <wisatawan<br>nusantara<br/>valid &gt;</wisatawan<br>  | required"                                                           | purivisuu                                            | Sugu                                  |                       |
|                  | tahun tidak<br>valid<br>(kosong), dan<br>klik tombol<br>simpan   |                                                           | masukkan<br>wisatawan<br>mancanegara | <wisatawan<br>mancanegara<br/>valid&gt;</wisatawan<br> |                                                                     |                                                      |                                       |                       |
|                  |                                                                  |                                                           | masukkan<br>sarana<br>prasarana      | <sarana<br>prasarana<br/>valid&gt;</sarana<br>         |                                                                     |                                                      |                                       |                       |

| Test<br>Scenario | Test Case | Pre Condition | Test Steps             | Test Data                                           | Expected<br>Result | Post<br>Condition | Actual<br>Result | Status(Pass<br>/Fail) |
|------------------|-----------|---------------|------------------------|-----------------------------------------------------|--------------------|-------------------|------------------|-----------------------|
|                  |           |               | masukkan daya<br>tarik | <daya tarik<br="">tidak valid<br/>kosong&gt;</daya> |                    |                   |                  |                       |
|                  |           |               | masukkan tahun         | <tahun<br>valid&gt;</tahun<br>                      |                    |                   |                  |                       |

## 5.3.4 Pengujian *Blackbox* pada *Edit* Data Pariwisata

## Tabel 5. 8 Pengujain *Blackbox* pada Edit Data Pariwisata

| Test<br>Scenario                            | Test Case                                                                                                    | Pre Condition                                                                               | Test Steps                                                     | Test Data                                                                                           | Expected<br>Result                                          | Post<br>Condition                        | Actual<br>Result                         | Status(Pass<br>/Fail) |
|---------------------------------------------|----------------------------------------------------------------------------------------------------|---------------------------------------------------------------------------------------------|----------------------------------------------------------------|----------------------------------------------------------------------------------------------------|-------------------------------------------------------------|------------------------------------------|------------------------------------------|-----------------------|
| Menguji<br>fitur edit<br>data<br>pariwisata | Mengubah<br>objek wisata,<br>wisatawan<br>nusantara,<br>wisatawan<br>mancanegara,<br>sarana<br>prasarana,<br>daya tarik,<br>tahun tidak<br>dan klik | Melengkapi<br>form edit data<br>pariwisata<br>untuk dapat<br>mengubah<br>data<br>pariwisata | Masukkan<br>objek wisata<br>masukkan<br>wisatawan<br>nusantara | <objek<br>wisata<br/>valid&gt;<br/><wisatawan<br>nusantara<br/>valid &gt;</wisatawan<br></objek<br> | Akan<br>menampilkan<br>pesan "data<br>berhasil<br>disimpan" | Data<br>pariwisata<br>berhasil<br>diubah | tambah<br>data<br>pariwisata<br>berhasil | Pass                  |

| Test<br>Scenario | Test Case        | Pre Condition | Test Steps                           | Test Data                                              | Expected<br>Result | Post<br>Condition | Actual<br>Result | Status(Pass<br>/Fail) |
|------------------|------------------|---------------|--------------------------------------|--------------------------------------------------------|--------------------|-------------------|------------------|-----------------------|
|                  | tombol<br>simpan |               | masukkan<br>wisatawan<br>mancanegara | <wisatawan<br>mancanegara<br/>valid&gt;</wisatawan<br> |                    |                   |                  |                       |
|                  |                  |               | masukkan<br>sarana<br>prasarana      | <sarana<br>prasarana<br/>valid&gt;</sarana<br>         |                    |                   |                  |                       |
|                  |                  |               | masukkan daya<br>tarik               | <daya tarik<br="">valid&gt;</daya>                     |                    |                   |                  |                       |
|                  |                  |               | masukkan tahun                       | <tahun<br>valid&gt;</tahun<br>                         |                    |                   |                  |                       |

# 5.3.5 Pengujian *Blackbox* pada Hapus Data Pariwisata

| Tabel 5. 9 Pengujain | Blackbox pada | Hapus Data | Pariwisata |
|----------------------|---------------|------------|------------|
|----------------------|---------------|------------|------------|

| Test<br>Scenario   | Test Case                 | Pre Condition                                            | Test Steps           | Test Data | Expected<br>Result                                   | Post<br>Condition                              | Actual<br>Result                        | Status(Pass<br>/Fail) |
|--------------------|---------------------------|----------------------------------------------------------|----------------------|-----------|------------------------------------------------------|------------------------------------------------|-----------------------------------------|-----------------------|
| Pengujian<br>fitur | Klik hapus<br>pada pop up | Klik button<br>hapus pada<br>tabel pilihan di<br>halaman | klik button<br>hapus |           | Menampilkan<br>pop up<br>"apakah anda<br>yakin ingin | Data<br>pariwisata<br>yang dipilih<br>berhasil | Hapus<br>data<br>pariwisata<br>berhasil | Pass                  |

Lanjutan tabel berada di halaman berikutnya.

| Test<br>Scenario         | Test Case                         | Pre Condition                                            | Test Steps           | Test Data | Expected<br>Result                                                         | Post<br>Condition                                                                                             | Actual<br>Result                                           | Status(Pass<br>/Fail) |
|--------------------------|-----------------------------------|----------------------------------------------------------|----------------------|-----------|----------------------------------------------------------------------------|----------------------------------------------------------------------------------------------------|------------------------------------------------------------|-----------------------|
| hapus data<br>pariwisata |                                   | data<br>pariwisata                                       |                      |           | menghapus<br>data"                                                         | dihapus dan<br>kembali ke<br>halaman<br>tampil data<br>pariwisata                                             |                                                            |                       |
|                          | Klik <i>cancel</i><br>pada pop up | Klik button<br>hapus pada<br>tabel pilihan di<br>halaman | klik button<br>hapus |           | Menampilkan<br>pop up<br>"apakah anda<br>yakin ingin<br>menghapus<br>data" | Data<br>pariwisata<br>yang dipilih<br>tidak dihapus<br>dan kembali<br>ke halaman<br>tampil data<br>pariwisata | <i>(Cancel)</i><br>Hapus<br>data<br>pariwisata<br>berhasil | Pass                  |

# 5.3.6 Pengujian Blackbox untuk Menampilkan Hasil Clustering Objek Wisata

Tabel 5. 10 Pengujain Blackbox untuk Menampilkan Hasil Clustering Objek Wisata

| Test<br>Scenario         | Test Case                                                            | Pre Condition                   | Test Steps                | Test Data                                                     | Expected<br>Result             | Post<br>Condition                            | Actual<br>Result         | Status(Pass<br>/Fail) |
|--------------------------|----------------------------------------------------------------------|---------------------------------|---------------------------|---------------------------------------------------------------|--------------------------------|----------------------------------------------|--------------------------|-----------------------|
| Pengujian<br>fitur       | Memasukkan<br>tahun, <i>learning</i>                                 | melakukan<br>pengisian          | Masukkan<br>tahun         | <tahun<br>valid&gt;</tahun<br>                                | Pengisian<br>format            | Kembali ke<br>halaman                        | Tampil<br><i>cluster</i> | Pass                  |
| kan<br><i>clustering</i> | <i>cluter</i> , jumlah<br><i>iterasi</i> , bobot,<br>dan klik button | <i>clustering</i><br>agar dapat | Masukkan<br>learning rate | <i><learning< i=""><br/><i>rate</i> valid&gt;</learning<></i> | <i>cluster</i><br>berhasil dan | untuk<br>menampilkan<br>hasil <i>cluster</i> | Demash                   |                       |

| Test<br>Scenario | Test Case                                                                | Pre Condition                                  | Test Steps                        | Test Data                                                               | Expected<br>Result                                | Post<br>Condition                             | Actual<br>Result           | Status(Pass<br>/Fail) |
|------------------|--------------------------------------------------------------------------|------------------------------------------------|-----------------------------------|-------------------------------------------------------------------------|---------------------------------------------------|-----------------------------------------------|----------------------------|-----------------------|
| objek<br>wisata  | kirim dengan<br>valid                                                    | menampilkan<br>clustering                      | Masukkan<br>jumlah <i>cluster</i> | <jumlah<br><i>cluster</i><br/>valid&gt;</jumlah<br>                     | menampilkan<br>hasil <i>cluster</i>               |                                               |                            |                       |
|                  |                                                                          |                                                | Masukkan<br>jumlah iterasi        | <jumlah<br>iterasi<br/>valid&gt;</jumlah<br>                            |                                                   |                                               |                            |                       |
|                  |                                                                          |                                                | Masukkan<br>bobot                 | <bobot<br>valid&gt;</bobot<br>                                          |                                                   |                                               |                            |                       |
|                  | Memasukkan<br>salah satu<br>inputan tahun.                               | melakukan<br>pengisian<br>form                 | Masukkan<br>tahun                 | <tahun<br>valid&gt;</tahun<br>                                          | akan muncul<br>pesan alert<br><i>"please fill</i> | Tetap berapa<br>di halaman<br>form            | Tampil<br>cluster<br>gagal | Pass                  |
|                  | <i>learning rate,</i><br>jumlah <i>cluter,</i><br>jumlah <i>iterasi.</i> | <i>clustering</i><br>agar dapat<br>menampilkan | Masukkan<br>learning rate         | <i><learning< i=""><br/><i>rate</i> tidak<br/>valid&gt;</learning<></i> | out this file"                                    | pengisian<br>perhitungan<br><i>clustering</i> | Bugui                      |                       |
|                  | bobot dengan<br>tidak valid<br>(kosong), dan                             | clustering                                     | Masukkan<br>jumlah <i>cluster</i> | <jumlah<br><i>cluster</i><br/>valid&gt;</jumlah<br>                     |                                                   |                                               |                            |                       |
|                  | klik button<br>kirim                                                     |                                                | Masukkan<br>jumlah iterasi        | <jumlah<br>iterasi<br/>valid&gt;</jumlah<br>                            |                                                   |                                               |                            |                       |
|                  |                                                                          |                                                | Masukkan<br>bobot                 | <body><body><body>tidakvalid&gt;</body></body></body>                   |                                                   |                                               |                            |                       |

## 5.3.7 Pengujian *Blackbox* untuk Menampilkan Riwayat Hasil Clustering

| Test       | Test Case      | Pre Condition | Test Steps     | Test Data | Expected   | Post       | Actual     | Status(Pass |
|------------|----------------|---------------|----------------|-----------|------------|------------|------------|-------------|
| Scenario   | 77111 1        | 77111 1       | <b>T7111 1</b> |           | Result     | Condition  | Result     | /Fail)      |
| Pengujian  | Klik button    | Klik button   | Klik button    |           | Masuk ke   | Masuk ke   | Menampi    | Pass        |
| fitur      | hasil pada tab | hasil untuk   | hasil          |           | dalam      | halaman    | lkan       |             |
| tampil     | aksi           | menampilkan   |                |           | halaman    | hasil      | riwayat    |             |
| riwayat    |                | hasil         |                |           | hasil      | clustering | hasil      |             |
| clustering |                | clustering    |                |           | clustering |            | clustering |             |
|            |                |               |                |           |            |            | yang       |             |
|            |                |               |                |           |            |            | menerapk   |             |
|            |                |               |                |           |            |            | an         |             |
|            |                |               |                |           |            |            | metode     |             |
|            |                |               |                |           |            |            | SOM        |             |
|            |                |               |                |           |            |            | berhasil   |             |
|            | Klik button    | Klik button   | Klik button    |           | Masuk ke   | Masuk ke   | Menampi    | Pass        |
|            | pengujian pada | hasil untuk   | pengujian      |           | dalam      | halaman    | lkan       |             |
|            | tab aksi       | menampilkan   |                |           | halaman    | hasil      | riwayat    |             |
|            |                | hasil         |                |           | hasil      | pengujian  | hasil      |             |
|            |                | pengujian     |                |           | pengujian  | clustering | pengujian  |             |
|            |                | clustering    |                |           | 1 0 0      | Ũ          | berhasil   |             |
|            |                | yang          |                |           |            |            |            |             |
|            |                | menerapkan    |                |           |            |            |            |             |
|            |                | sillhouete    |                |           |            |            |            |             |
|            |                | coefficient   |                |           |            |            |            |             |

Tabel 5. 11 Pengujain *Blackbox* untuk Menampilkan Riwayat Hasil *Clustering* 

## 5.3.8 Pengujian Blackbox pada Hapus Riwayat Hasil Clustering

| Test        | Test Case      | Pre Condition | Test Steps  | Test Data | Expected    | Post          | Actual     | Status(Pass |
|-------------|----------------|---------------|-------------|-----------|-------------|---------------|------------|-------------|
| Scenario    |                |               |             |           | Result      | Condition     | Result     | /Fail)      |
| Pengujian   | Klik button    | Klik button   | Klik button |           | Menampilka  | Menghapus     | Hapus      | Pass        |
| fitur hapus | hapus pada tab | hapus untuk   | hapus       |           | n pop up    | riwayat hasil | riwayat    |             |
| riwayat     | aksi           | menghapus     |             |           | "clustering | clustering    | hasil      |             |
| hasil       |                | riwayat       |             |           | berhasil    | yang dipilih  | clustering |             |
| clustering  |                | perhitungan   |             |           | dihapus"    |               | berhasil   |             |
|             |                | clustering    |             |           |             |               |            |             |

Tabel 5. 12 Pengujain Blackbox untuk Hapus Riwayat Hasil Clustering

5.3.9 Pengujian *Blackbox* pada *Logout* 

Tabel 5. 13 Pengujain Blackbox pada Logout

| Test      | Test Case   | Pre Condition | Test Steps  | Test Data | Expected    | Post       | Actual   | Status(Pass |
|-----------|-------------|---------------|-------------|-----------|-------------|------------|----------|-------------|
| Scenario  |             |               |             |           | Result      | Condition  | Result   | /Fail)      |
| Pengujian | Klik button | klik button   | Klik button |           | Berhasil    | Kembali ke | Logout   | Pass        |
| Fitur     | logout      | logout untuk  | logout      |           | keluar dari | halaman    | berhasil |             |
| Logout    |             | keluar dari   |             |           | sistem      | form login |          |             |
|           |             | sistem        |             |           |             |            |          |             |

### 5.4 Pengujian Pengguna

Pengujian pengguna merupakan tahapan pengujian yang ditujukan kepada pengguna untuk mengetahui kelayakan sistem dalam menjalankan dan menampilkan hasil *output* yang diharapkan. Pengujian dilakukan kepada 3 (tiga) responden dari dinas DISPORAPARBUD Kab. Probolinggo selaku objek penelitian dan juga kepada pelaku wisata di Kabupaten Probolinggo yaitu pemilik travel mitra dengan penilaian kuisioner yang tertera pada tabel 5.15.

| Jawaban                    | Bobot |
|----------------------------|-------|
| Sangat Setuju ( SS )       | 5     |
| Setuju (S)                 | 4     |
| Cukup ( <b>C</b> )         | 3     |
| Tidak Setuju ( <b>TS</b> ) | 2     |
| Sangat Tidak Setuju (STS)  | 1     |

Tabel 5. 14 Penilaian dengan Skala Likert

Berikut merupakan total hasil jawaban dari pengujian pengguna setelah mendapatkan jawaban dari 4 responden yang dihitung dengan menjumlahkan total responden yang menjawab sesuai dengan tingkat penilaian setiap pertanyaannya untuk mengetahui tingkat persentase yang diperoleh, dapat dilihat pada tabel 5.16.

| No  | Deutenween                                                                                                    | Penilaian |   |   |    |     |
|-----|----------------------------------------------------------------------------------------------------|-----------|---|---|----|-----|
| INO | reitanyaan                                                                                                    |           | S | C | TS | STS |
| 1   | Apakah simbol dan ikon pada aplikasi mudah dipahami?                                                                        | 4         | - | - | -  | -   |
| 2   | Apakah menu dan fitur pada aplikasi mudah digunakan?                                                                        | 3         | 1 | - | -  | -   |
| 3   | Apakah proses jalannya aplikasi mudah dipahami?                                                                             | 2         | 2 | - | -  | -   |
| 4   | Apakah pengguna mudah dalam melakukan login pada aplikasi?                                                                  | 2         | 2 | - | -  | -   |
| 5   | Apakah pengguna dapat menambahkan data pada aplikasi dengan mudah?                                                          | 4         | - | - | -  | -   |
| 6   | Apakah pengguna dapat melakukan perubahan data pada aplikasi dengan mudah?                                                  | 4         | - | - | -  | -   |
| 7   | Apakah pengguna dapat menghapus data pada aplikasi dengan mudah?                                                            | 4         | - | - | -  | -   |
| 8   | Apakah fitur <i>import file excel</i> membantu mempermudah pengguna dalam melakukan penambahan data dalam jumlah besar?     | 4         | - | - | -  | -   |
| 9   | Apakah fitur riwayat hasil clustering membantu mempermudah melakukan pengecekan perhitungan cluster yang pernah dikerjakan? | 4         | - | - | -  | -   |
| 10  | Apakah form data masukan sebelum proses perhitungan <i>cluster</i> mudah dipahami?                                          | 1         | 2 | 1 | -  | -   |

| No  | Bartanyaan                                                                                                    | Penilaian |   |   |    |     |  |
|-----|----------------------------------------------------------------------------------------------------|-----------|---|---|----|-----|--|
| INU | rertanyaan                                                                                                    | SS        | S | С | TS | STS |  |
| 11  | Apakah pengguna mudah memahami hasil <i>cluster</i> yang tervisualisasikan dalam bentuk gambar "diagram pie"?                                        | 1         | 3 | - | -  | -   |  |
| 12  | Apakah penyajian hasil cluster dalam bentuk tabel mudah dipahami?                                                                                    | -         | 2 | 2 | -  | -   |  |
| 13  | Apakah dengan adanya aplikasi ini pengguna terbantu<br>untuk mengetahui dan mengelompokkan objek wisata<br>berdasarkan prioritas pengembangan wisata | 2         | 2 | - | -  | -   |  |

Berikut merupakan hasil hitung dengan dilakukan perkalian antara nilai pada tabel 5.16 dan bobot penilaian. Rumus yang digunakan untuk mendapatkan total jumlah yaitu *Total Jumlah* = 1x(STS) + 2x(TS) + 3x(C) + 4x(S) + 5x(SS), dapat dilihat pada tabel 5.17.

| No  | Dontonvoon                                                                                           |      | Jumlah |     |      |       |    |
|-----|----------------------------------------------------------------------------------------------------|------|--------|-----|------|-------|----|
| INU | rertanyaan                                                                                           | SSx5 | Sx4    | Cx3 | TSx2 | STSx1 |    |
| 1   | Apakah simbol dan ikon<br>pada aplikasi mudah<br>dipahami?                                           | 20   | -      | -   | -    | -     | 20 |
| 2   | Apakah menu dan fitur<br>pada aplikasi mudah<br>digunakan?                                           | 15   | 4      | -   | -    | -     | 19 |
| 3   | Apakah proses jalannya aplikasi mudah dipahami?                                                      | 10   | 8      | -   | -    | -     | 18 |
| 4   | Apakah pengguna mudah<br>dalam melakukan login<br>pada aplikasi?                                     | 10   | 8      | -   | -    | -     | 18 |
| 5   | Apakah pengguna dapat<br>menambahkan data pada<br>aplikasi dengan mudah?                             | 20   | -      | -   | -    | -     | 20 |
| 6   | Apakah pengguna dapat<br>melakukan perubahan data<br>pada aplikasi dengan<br>mudah?                  | 20   | -      | -   | -    | -     | 20 |
| 7   | Apakah pengguna dapat<br>menghapus data pada<br>aplikasi dengan mudah?                               | 20   | -      | -   | -    | -     | 20 |
| 8   | Apakah fitur import fileexcelmembantumempermudahpenggunadalammelakukanpenambahandatajumlahbesar?     | 20   | -      | -   | -    | -     | 20 |
| 9   | Apakah fitur riwayat hasil<br>clustering membantu<br>mempermudah melakukan<br>pengecekan perhitungan | 20   | -      | -   | _    | -     | 20 |

Tabel 5. 16 Hasil perkalian data responden dengan bobot

| No  | Bortonyoon                                                                                                    |      | Jumlah |     |      |       |    |
|-----|----------------------------------------------------------------------------------------------------|------|--------|-----|------|-------|----|
| INO | Fertanyaan                                                                                                    | SSx5 | Sx4    | Cx3 | TSx2 | STSx1 |    |
|     | cluster yang pernah dikerjakan?                                                                                                    |      |        |     |      |       |    |
| 10  | Apakah form data<br>masukan sebelum proses<br>perhitungan <i>cluster</i> mudah<br>dipahami?                                                                      | 5    | 8      | 3   | -    | -     | 16 |
| 11  | Apakah pengguna mudah<br>memahami hasil <i>cluster</i><br>yang tervisualisasikan<br>dalam bentuk gambar<br>"diagram pie" ?                                       | 5    | 12     | -   | -    | -     | 17 |
| 12  | Apakah penyajian hasil<br>cluster dalam bentuk tabel<br>mudah dipahami?                                                                                          | -    | 8      | 6   | -    | -     | 14 |
| 13  | Apakah dengan adanya<br>aplikasi ini pengguna<br>terbantu untuk mengetahui<br>dan mengelompokkan<br>objek wisata berdasarkan<br>prioritas pengembangan<br>wisata | 10   | 8      | -   | -    | -     | 18 |

Berikut ini merupakan hasil analisis terhadap 13 pertanyaan yang telah dijawab oleh 4 responden dan hasil akhir tingkat *persentase* diolah dengan menggunakan rumus  $P = \frac{Total Jumlah}{skor ideal} \times 100\%$ , yang dapat dilihat pada tabel 5.18.

| Tabel 5. | 17 | Hasil | Hitung | Persentase | Pengujian | Pengguna |
|----------|----|-------|--------|------------|-----------|----------|
|          |    |       | 0      |            | 05        | 00       |

|    |                                                    | Nilai     | Nilai      |
|----|----------------------------------------------------|-----------|------------|
| No | Pertanyaan                                         | Rata-rata | Persentase |
|    |                                                    | /5        |            |
| 1  | Apakah simbol dan ikon pada aplikasi mudah         | 5         | 100%       |
|    | dipahami?                                          |           |            |
| 2  | Apakah menu dan fitur pada aplikasi mudah          | 4,75      | 95%        |
|    | digunakan?                                         |           |            |
| 3  | Apakah proses jalannya aplikasi mudah dipahami?    | 4,5       | 90%        |
| 4  | Apakah pengguna mudah dalam melakukan login pada   | 4,5       | 000/       |
|    | aplikasi?                                          |           | 90%        |
| 5  | Apakah pengguna dapat menambahkan data pada        | 5         | 100%       |
|    | aplikasi dengan mudah?                             |           |            |
| 6  | Apakah pengguna dapat melakukan perubahan data     | 5         | 100%       |
|    | pada aplikasi dengan mudah?                        |           |            |
| 7  | Apakah pengguna dapat menghapus data pada aplikasi | 5         | 100%       |
|    | dengan mudah?                                      |           |            |
| 8  | Apakah fitur <i>import file excel</i> membantu     | 5         | 100%       |
|    | mempermudah pengguna dalam melakukan               |           |            |
|    | penambahan data dalam jumlah besar?                |           |            |

| No | Pertanyaan                                               | Nilai<br>Rata-rata<br>/5 | Nilai<br>Persentase |
|----|----------------------------------------------------------|--------------------------|---------------------|
| 9  | Apakah fitur riwayat hasil clustering membantu           | 5                        | 100%                |
|    | mempermudah melakukan pengecekan perhitungan             |                          |                     |
|    | cluster yang pernah dikerjakan?                          |                          |                     |
| 10 | Apakah form data masukan sebelum proses                  | 4                        | 80%                 |
|    | perhitungan <i>cluster</i> mudah dipahami?               |                          |                     |
| 11 | Apakah pengguna mudah memahami hasil <i>cluster</i> yang | 4,25                     | 85%                 |
|    | tervisualisasikan dalam bentuk gambar "diagram pie"?     |                          |                     |
| 12 | Apakah penyajian hasil cluster dalam bentuk tabel        | 3,5                      | 70%                 |
|    | mudah dipahami?                                          |                          |                     |
| 13 | Apakah dengan adanya aplikasi ini pengguna terbantu      | 4,5                      | 90%                 |
|    | untuk mengetahui dan mengelompokkan objek wisata         |                          |                     |
|    | berdasarkan prioritas pengembangan wisata                |                          |                     |
|    | Hasil akhir persentase                                   |                          | 92,31%              |

Hasil akhir *persentase* yang didapatkan setelah dilakukannya proses perhitungan skala *likert* terhadap pengujian pengguna mengenai sistem *clustering* objek wisata didapatkan nilai kesesuaian 92,31%. Dari hasil yang didapatkan menunjukkan bahwa pengguna terbantu dengan adanya sistem ini untuk memberikan rekomendasi pengelompokan objek wisata berdasarkan tingkat prioritas pengembangan wisata.